# Manual del Servicio de Rescisión de CCCs y NAF asignados a una Autorización RED.

Octubre 2020

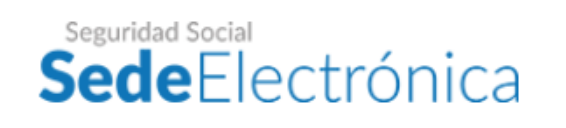

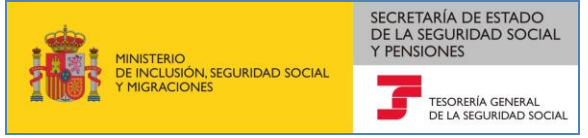

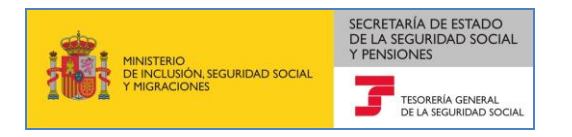

### Contenido

| 1   | Introducción                                                                            | 3  |
|-----|-----------------------------------------------------------------------------------------|----|
| 2   | Acceso al servicio                                                                      | 3  |
| 3   | Rescisión de CCCs a un autorizado con Certificado Electrónico de representante          | 6  |
| 4   | Rescisión de CCCs y/o NAFs a un autorizado con Certificado Electrónico de Persona Físic | a, |
| Usu | ario+Contraseña/Cl@ve, o vía SMS                                                        | .1 |

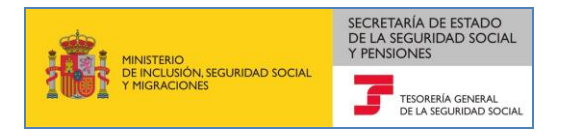

#### 1 Introducción

A través de este servicio:

- Las empresas podrán efectuar la rescisión de sus Códigos de Cuenta de Cotización de la autorización RED que tiene asignada su gestión en dicho sistema.
- Los empresarios individuales, además de sus Códigos de Cuenta de Cotización (CCC), podrán rescindir su Número de Afiliación (NAF) del Autorizado RED que tenga asignada su gestión.
- Los ciudadanos y los trabajadores responsables del ingreso de sus propias cuotas podrán rescindir su Número de Afiliación del Autorizado RED al que está asignado.

Asimismo, a través de este servicio, se podrá obtener un justificante de la operación de rescisión efectuada en formato PDF.

#### 2 Acceso al servicio

El servicio de **Rescisión de CCCs y NAF asignados a una autorización RED** está disponible en la Sede Electrónica de la Seguridad Social, en el apartado "Ciudadanos – Otros Procedimientos" y en el apartado "Empresas- RED".

Ciudadanos – Otros Procedimientos.

| COBERNO<br>DE ESTANA<br>DE ESTANA<br>DE INCLUSION | securidad social | e <b>de</b> Electrónica | Sugerencias y quejas                     | Preguntas frecuentes                    | ∨ Castellano                              |                                |
|---------------------------------------------------|------------------|-------------------------|------------------------------------------|-----------------------------------------|-------------------------------------------|--------------------------------|
| ▲ Ciudadanos                                      | Empresas         | Administraciones        | / Mutuas                                 |                                         | م                                         |                                |
| Ciudadanc                                         | s                |                         |                                          |                                         |                                           |                                |
| Informes y Certi                                  | ficados          | Variación de Datos      | Pensiones                                |                                         |                                           |                                |
| Incapacidad                                       |                  | Familia                 | Asistencia Sanitar                       | ia                                      |                                           |                                |
|                                                   |                  | C-11                    | De seu de side                           |                                         |                                           |                                |
| Afiliación e Inscr                                | ipcion           | Cotización              | Recaudacion                              |                                         |                                           |                                |
| Régimen Especi                                    | al del Mar       | Impugnaciones           | Otros Procedimie                         | entos 🔫                                 | <u> </u>                                  |                                |
| Cita Previa para                                  | Pensiones y      |                         |                                          |                                         |                                           |                                |
| Otras Prestacion                                  | nes              |                         |                                          |                                         |                                           |                                |
|                                                   |                  |                         |                                          | guridad Social                          | Commentary Description                    | Cartallana                     |
|                                                   |                  |                         | J                                        | CELIECTI OFFICA                         | Sugerencias y quejas Preguntas irecuentes | <ul> <li>Castellano</li> </ul> |
|                                                   | LL.              |                         | iudadanos Empresas                       | Administraciones y N                    | Mutuas                                    | ٩                              |
|                                                   |                  |                         |                                          | Inicio / Ciudadanos                     |                                           |                                |
|                                                   |                  | Inform                  | nes y Certificados                       | Otros Proce                             | edimientos                                |                                |
|                                                   |                  | Pensi                   | iones                                    |                                         |                                           |                                |
|                                                   |                  | Incap                   | acidad                                   | Autocálculo de conven                   | lios especiales                           | +                              |
|                                                   |                  | Famil                   | lia                                      | Confirmación de asign<br>autorizado RED | ación de CCCs o NAFs a un                 | +                              |
|                                                   |                  | Asiste                  | encia Sanitaria                          | Consulta de autorizado                  | o RED que gestiona un NAF                 | +                              |
|                                                   |                  | Afilia                  | ción e Inscripción                       | Consulta da seta da da                  | - Hoteland de la fermane                  |                                |
|                                                   |                  | Cotiz                   | ación                                    | Consulta de estado de                   | solicitud de informes                     | T                              |
|                                                   |                  | Reca                    | udación                                  | Estadísticas de Afiliaci                | ón                                        | +                              |
|                                                   |                  | Régir                   | nen Especial del Mar                     | Información venta de i                  | inmuebles                                 | +                              |
|                                                   |                  | Impu                    | Proceedimientos                          | Perfil de contratante                   |                                           | +                              |
|                                                   |                  | Cita F<br>Prest         | Previa para Pensiones y Otras<br>aciones | Reclamaciones a Mutu<br>Social          | as Colaboradoras con la Seguridad         | +                              |
|                                                   |                  |                         |                                          | Rescisión de CCCs y NA                  | AFs asignados a un autorizado RED         | +                              |

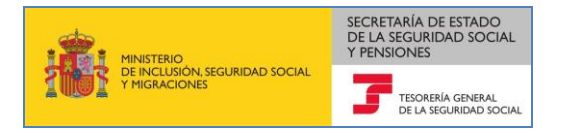

| Sected set       Sugerendas y quejas       Preguntas frecuentes       Castellar         Ciudadanos       Empresas       Administraciones y Mutuas       C         Empresas       Informes y Certificados       Comunicación y Variación de<br>Datos       Afliación e Inscripción         Recaudación       Impugnadones       RED       Recaudación         Prestaciones       Otros Procedimientos       CEROSS         PANOTRATSS       Segreendas y quejas       Preguntas frecuentes       Castellar         Impugnadones       RED       Impugnadones       Impugnadones       Impugnadones         Impugnadones       Otros Procedimientos       CEROSS       CEROSS       Impugnadones       Impugnadones       I                                                                                                    | mpresas - RED                              |                                                 |                                                                                    |                                |
|----------------------------------------------------------------------------------------------------|--------------------------------------------|-------------------------------------------------|------------------------------------------------------------------------------------|--------------------------------|
| Ciudadanos       Empresas       Administraciones y Mutuas       C         Empresas       Informes y Certificados       Comunicación y Variación de Latos       Afiliación e inscripción         Recaudación       Impugnaciones       RED       RED         Prestaciones       Otros Procedimientos       CERROSS         DANOTRATSS       Impugnaciones       Administraciones y Mutuas       Cercore         Impugnaciones       Ciudadanos       Empresas       Administraciones y Mutuas       Cercore         Impugnaciones       Ciudadanos       Empresas       Administraciones y Mutuas       Cercore       Cercore         Impugnaciones       Ciudadanos       Empresas       Administraciones y Mutuas       Cercore       Cercore       Cercore         Impugnaciones       Administraciones y Mutuas       Cercore       Cercore <td< th=""><th>COBERNO<br/>DE ESTANA MINISTER<br/>DE ESTANA</th><th></th><th>guridad Social<br/>edeElectrónica Sugerencias y quejas Preguntas frecuent</th><th>tes <mark>v Castellan</mark>o</th></td<>                                                                                                    | COBERNO<br>DE ESTANA MINISTER<br>DE ESTANA |                                                 | guridad Social<br>edeElectrónica Sugerencias y quejas Preguntas frecuent           | tes <mark>v Castellan</mark> o |
| Empresas   Informes y Certificados   Recaudadión   Yestaciones   Otros Procedimientos   CEPROSE                                                                                                    | <b>↑</b> Ciudadanos                        | Empresas                                        | Administraciones y Mutuas                                                          | Q                              |
| Informes y Certificados<br>Recaudación<br>Prestaciones<br>Otros Procedimientos<br>CEPROSS<br>PANOTRATSS<br>Aliación e Inscripción<br>CEPROS<br>PANOTRATS<br>Aliación e Inscripción<br>CEPROS<br>CEPROS<br>CEPROS<br>CEPROS<br>CEPROS<br>CEPROS<br>CEPROS<br>CEPROS<br>CEPROS<br>CEPROS<br>CEPROS<br>CEPROS<br>CEPROS<br>CEPROS<br>CEPROS<br>CEPROS<br>CEPROS<br>CEPROS<br>CEPROS<br>CEPROS<br>CEPROS<br>CEPROS<br>CEPROS<br>CEPROS<br>CEPROS<br>CEPROS<br>CEPROS<br>CEPROS<br>CEPROS<br>CERCOS<br>CERCOS<br>CERCOS<br>CERCOS<br>CERCOS<br>CONTINUCIÓN de Datos<br>CONTINUCIÓN de Datos<br>CEROS<br>CONSULTA de Autorizados RED que gestiona un NAF<br>+<br>RED<br>CONSULTA de autorizados RED que gestiona un NAF<br>+<br>RED<br>CONSULTA de autorizados RED que gestiona un NAF<br>+<br>RED<br>CONSULTA de autorizados RED que gestiona un NAF<br>+<br>RED<br>CONSULTA de autorizados RED que gestiona un NAF<br>+<br>RED<br>CONSULTA de autorizados RED que gestiona un NAF<br>+<br>RED<br>CONSULTA de autorizados RED que gestiona un NAF<br>+<br>RED<br>CONSULTA de autorizados RED que gestiona un NAF<br>+<br>RED<br>CONSULTA de autorizados RED que gestiona un NAF<br>+<br>RED<br>CONSULTA de autorizados RED que gestiona un NAF<br>+<br>RED<br>CEPROS<br>ENCOR                                                                                            | Empresa                                    | IS                                              |                                                                                    |                                |
| Prestaciones       Otros Procedimientos       CEPROSS         Prestaciones       Consulta de autorizado RED que gestiona un NAF       +         Consulta de autorizado RED que gestiona un NAF       +       Consulta de autorizado RED que gestiona un NAF       +         Rescadorio       Consulta de autorizado RED que gestiona un nAF       +       Consulta de autorizado RED que gestiona un nAF       +         Rescadorio       Consulta de autorizado RED que gestiona un nAF       +       Consulta de autorizado RED que gestiona un nAF       +         Rescadorio       Consulta de autorizado RED que gestiona un nAF       +       Consulta de autorizado RED que gestiona un nAF       +         Rescadorios       Consulta de autorizado RED que gestiona un nAF       +       Consulta de autorizado RED que gestiona un nAF       +         Rescadorios       Censulta de autorizado RED que gestiona un nAF       +       Consulta de autorizado RED que gestiona un nAF       +         Rescisión de cCCS y NAFs a signados a un autorizado RED       Solicitud de autorizado RED que gestiona un nAF       +       Consulta de autorizado RED que gestiona un nAF       +       Consulta de autorizado RED que gestiona un nAF       +       Consulta de autorizado RED que gestiona un nAF       +       Consulta de autorizado RED que gestiona un nAF       +       Consulta de autorizado RED       •       •       •       •       •                                                                                                    | Informes y Co<br>Recaudación               | ertificados                                     | Comunicación y Variación de Afiliación e Inscripción<br>Datos<br>Impugnaciones RED |                                |
| Image: Additional and anterizados RED   Image: Additional and anterizados RED   Image: Additional and RED   Image: Additional and RED </td <td>Prestaciones</td> <td></td> <td>Otros Procedimientos CEPROSS</td> <td></td>                                                                                                    | Prestaciones                               |                                                 | Otros Procedimientos CEPROSS                                                       |                                |
| Image: Section of the section of the section of th                     | DANOTDATS                                  |                                                 |                                                                                    |                                |
| Image: Section of the section of the sec |                                            |                                                 |                                                                                    |                                |
| Informes y Certificados       Empresas       Administraciones y Mutuas       Castellano         Informes y Certificados       Empresas       Administraciones y Mutuas       C         Informes y Certificados       Informes s       EED       Información de asignación de CCCs o NAFs a un autorizado RED       +         Afiliación e Inscripción       Consulta de autorizados RED que gestiona un NAF       +         Recaudación       Consulta de autorizados RED que gestionan una empresa       +         Prestaciones       Consulta de autorizados RED que gestionan una empresa       +         Corso Procedimientos       Colicitud de autorización para el uso del Sistema RED       É (* *)         ANOTRATSS       EXPROSE       Solicitud de autorización para el uso del Sistema RED       *                                                                                                    |                                            | E                                               | CI@ve                                                                              | ₿                              |
| Informes y Certificados   Ciudadanos   Empresas   Administraciones y Mutuas     Informes y Certificados   Comunicación y Variación de Datos   Afiliación e Inscripción   Recaudación   Impugnaciones   Recaudación   Impugnaciones   Prestaciones   Otros Procedimientos   CEPROSS   PANOTRATSS     Sected Solution   Sugerencias y quejas   Prestación de consulta de autorizado RED que gestionan una empresa   +   Prestaciones   Otros Procedimientos   Solicitud de autorización para el uso del Sistema RED   CEPROSS                                                                                                    |                                            |                                                 |                                                                                    |                                |
| Ciudadanos Empresas Administraciones y Mutuas<br>Ciudadanos Empresas Administraciones y Mutuas<br>Comunicación y Variación de Datos<br>Afiliación e Inscripción<br>Recaudación<br>Impugnaciones<br>Consulta de autorizado RED que gestiona un NAF<br>RED<br>Otros Procedimientos<br>CEPROSS<br>Solicitud de autorización para el uso del Sistema RED<br>PANOTRATSS                                                                                                    |                                            | GOBERNO<br>DE ESANA<br>DE ESANA<br>YHIGAACIONIS | Seguridad Social Sugerencias y quejas Preguntas frecuentes                         | ✓ Castellano                   |
| Informes y Certificados       Inicio / Empresas         Comunicación y Variación de Datos       RED         Afiliación e Inscripción       Confirmación de asignación de CCCs o NAFs a un autorizado RED         Recaudación       Consulta de autorizado RED que gestiona un NAF         Impugnaciones       Consulta de autorizados RED que gestionan una empresa         Prestaciones       Rescisión de CCCs y NAFs asignados a un autorizado RED         Otros Procedimientos       Solicitud de autorización para el uso del Sistema RED         PANOTRATSS       Solicitud de autorización para el uso del Sistema RED                                                                                                    |                                            | Ciudadanos Em                                   | npresas Administraciones y Mutuas                                                  | ۹                              |
| Informes y Certificados       Informes y Certificados         Comunicación y Variación de Datos       RED         Afiliación e Inscripción       Confirmación de asignación de CCCs o NAFs a un autorizado RED         Recaudación       Consulta de autorizado RED que gestiona un NAF         Impugnaciones       Consulta de autorizados RED que gestionan una empresa         Prestaciones       Consulta de autorizados RED que gestionan una empresa         Otros Procedimientos       Rescisión de CCCs y NAFs asignados a un autorizado RED         CEPROSS       Solicitud de autorización para el uso del Sistema RED         PANOTRATSS       Entre autorización para el uso del Sistema RED                                                                                                    |                                            |                                                 |                                                                                    |                                |
| Comunicación y Variación de Datos       RED         Afiliación e Inscripción       Confirmación de asignación de CCCs o NAFs a un autorizado RED         Recaudación       Consulta de autorizado RED que gestiona un NAF         Impugnaciones       Consulta de autorizados RED que gestionan una empresa         RED       Consulta de autorizados RED que gestionan una empresa         Prestaciones       Rescisión de CCCs y NAFs asignados a un autorizado RED         Otros Procedimientos       Solicitud de autorización para el uso del Sistema RED         CEPROSS       Solicitud de autorización para el uso del Sistema RED                                                                                                    | Info                                       | rmes y Certificados                             | Inicio / Empresas                                                                  |                                |
| Afiliación e Inscripción       Confirmación de asignación de CCCs o NAFs a un autorizado RED       +         Recaudación       Consulta de autorizado RED que gestiona un NAF       +         RED       Consulta de autorizados RED que gestionan una empresa       +         Prestaciones       Rescisión de CCCs y NAFs asignados a un autorizado RED       +         Otros Procedimientos       Solicitud de autorización para el uso del Sistema RED       •         PANOTRATSS       *       •       •                                                                                                    | Corr                                       | unicación y Variación d                         | e Datos RED                                                                        |                                |
| Recaudación       Inpugnaciones       Consulta de autorizado RED que gestiona un NAF       +         RED       Consulta de autorizados RED que gestionan una empresa       +         Prestaciones       Rescisión de CCCs y NAFs asignados a un autorizado RED       +         Otros Procedimientos       Solicitud de autorización para el uso del Sistema RED       +         PANOTRATSS       Folicitud de autorización para el uso del Sistema RED       +                                                                                                    | Afili                                      | ación e Inscripción                             | Confirmación de asignación de CCCs o NAFs a un                                     | +                              |
| Impugnaciones       Consulta de autorizado RED que gestiona un NAF       +         RED       Consulta de autorizados RED que gestionan una empresa       +         Prestaciones       Rescisión de CCCs y NAFs asignados a un autorizado RED       +         Otros Procedimientos       Solicitud de autorización para el uso del Sistema RED       +         PANOTRATSS       Consulta de autorización para el uso del Sistema RED       +                                                                                                    | Reca                                       | audación                                        |                                                                                    |                                |
| RED       Consulta de autorizados RED que gestionan una empresa       +         Prestaciones       Rescisión de CCCs y NAFs asignados a un autorizado RED       +         Otros Procedimientos       Solicitud de autorización para el uso del Sistema RED       +         PANOTRATSS       Cepross       Solicitud de autorización para el uso del Sistema RED       +                                                                                                    | Imp                                        | ugnaciones                                      | Consulta de autorizado RED que gestiona un NAF                                     | +                              |
| Prestaciones       Rescisión de CCCs y NAFs asignados a un autorizado RED         Otros Procedimientos       CEPROSS         CEPROSS       Solicitud de autorización para el uso del Sistema RED         PANOTRATSS                                                                                                    | RED                                        | ****                                            | Consulta de autorizados RED que gestionan una empresa                              | +                              |
| CEPROSS Solicitud de autorización para el uso del Sistema RED                                                                                                    | Otre                                       | s Procedimientos                                | Rescisión de CCCs y NAFs asignados a un autorizado RED                             | +                              |
| PANOTRATSS                                                                                                    | CEP                                        | ROSS                                            | Solicitud de autorización para el uso del Sistema RED                              | <b>e</b> +                     |
|                                                                                                    | PAN                                        | OTRATSS                                         |                                                                                    |                                |

Tanto si el acceso se realiza por el apartado de "Ciudadanos" como si se accede por el apartado "Empresas", una vez seleccionado el servicio "*Rescisión de CCCs y NAFs asignados a un Autorizado RED*", mostrará la siguiente pantalla para marcar la forma de acceso.

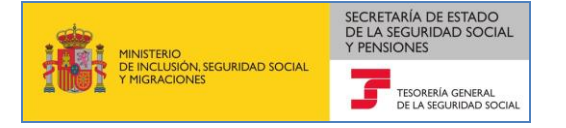

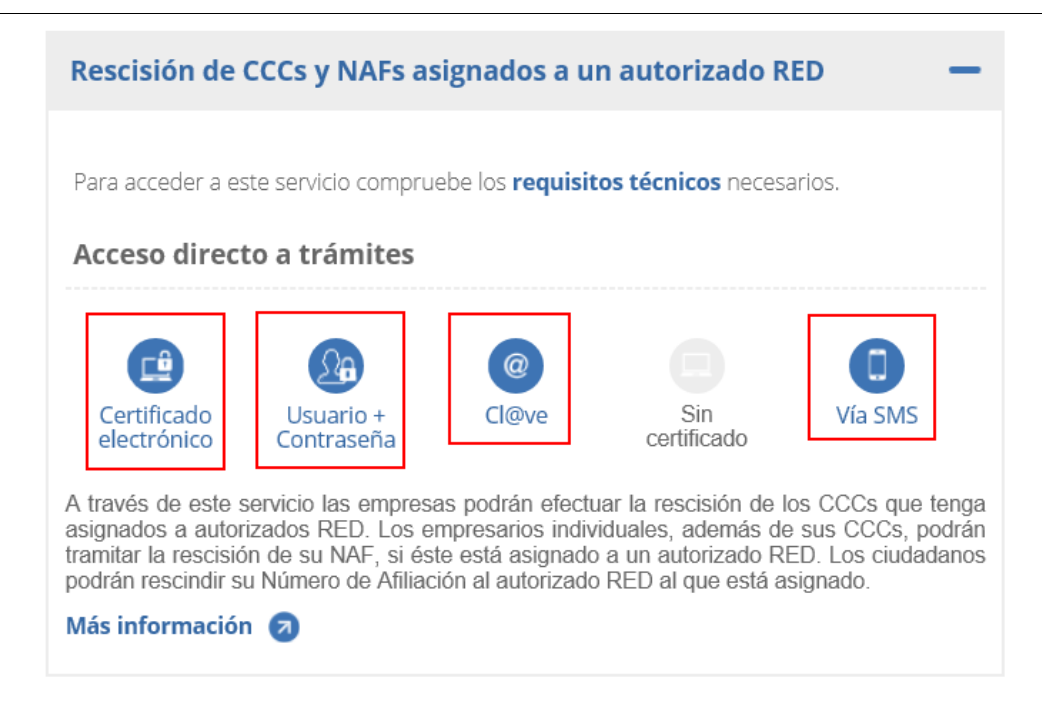

Se requiere que el acceso al servicio se valide mediante Certificado Electrónico, Usuario+Contraseña/Cl@ve, o Vía SMS. Las empresarios colectivos (que han constituido su empresa como persona jurídica o ente sin personalidad) sólo podrán acceder con certificado electrónico; los ciudadanos, los trabajadores responsables del ingreso de sus propias cuotas, y los empresarios individuales podrán utilizar indistintamente todos los tipos de acceso. En el siguiente enlace encontrará información sobre los <u>requisitos exigidos en cada tipo de acceso</u>.

Independientemente de la forma de acceso utilizada, para que esta sea posible además se han de cumplir el resto de <u>requisitos técnicos</u> que se detallan en la documentación del servicio.

#### 2.1 Acceso vía SMS

La validación de acceso vía SMS se realiza mediante la introducción por el usuario de una contraseña temporal enviada por SMS a su teléfono móvil. Para ello, el usuario debe de tener previamente anotado en los datos personales obrantes en las bases de datos de Seguridad Social un número de teléfono móvil que coincida con el que haya informado en la entrada de datos requerida para el acceso al servicio vía SMS, y cumplimentar adecuadamente el resto de datos de entrada que se solicitan (número de documento identificativo, y fecha de nacimiento).

- ✓ Si el interesado no tuviese anotado ningún teléfono móvil en los datos personales de contacto obrantes en las bases de datos de la Seguridad Social, o el que figura anotado no estuviese ya operativo, la rectificación de este dato se ha de realizar:
  - en el servicio "<u>Comunicación de teléfono y correo electrónico</u>" de la Sede electrónica, mediante certificado electrónico o Cl@ve permanente;
  - o solicitando la <u>modificación de sus datos personales</u> en cualquier <u>Oficina de la</u> <u>Seguridad Social</u>, aportando su documento identificativo (DNI, NIE) y el formulario <u>Modelo TA.1 - Solicitud de afiliación a la seguridad social, asignación de número de</u> <u>seguridad social y variación de datos</u> debidamente cumplimentado. según el procedimiento detallado en <u>Presentación de otros escritos, solicitudes y</u> <u>comunicaciones (Tesorería General de la Seguridad Social)</u>

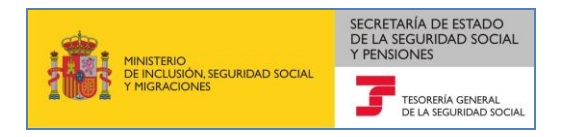

✓ Si por el contrario el usuario desea modificar un número de teléfono móvil anotado en dichas bases de datos al que todavía tuviese acceso, tiene disponible en el servicio "<u>Comunicación de</u> <u>teléfono y correo electrónico</u>" citado en el párrafo anterior, además del acceso mediante certificado electrónico o Cl@ve , un acceso vía SMS.

#### 2.2 Acceso vía Certificado Electrónico, o Usuario+contraseña / Cl@ve

La validación de acceso se realiza mediante una contraseña establecida por el propio usuario, o el caso de la Cl@ve PIN de un solo uso, mediante contraseña temporal enviada al teléfono móvil; en los siguientes enlaces podrá consultar los <u>certificados electrónicos</u> admitidos en la Seguridad Social, y como obtenerlos; y consultar los <u>requisitos por tipo de acceso necesarios</u>.

A continuación vamos a describir separadamente las pantallas que se muestran según los siguientes tipos de acceso:

- Con Certificado Electrónico de representación (empresarios colectivos que hayan constituido su empresa como persona jurídica o ente sin personalidad),
- Con Certificado Electrónico de persona física, Usuario+contraseña/Cl@ve, o vía SMS (empresarios individuales, trabajadores responsables del ingreso de sus propias cuotas, o ciudadanos).

# **3** Empresarios Colectivos: Rescisión de la asignación de un CCC a una Autorización RED con certificado electrónico de representación.

Si la empresa que accede al servicio no tiene ningún CCC asignado a una autorización RED en el momento de realizar la consulta, se mostrará una pantalla con el siguiente mensaje:

#### "No se han encontrado datos asociados a Razón Social – A111111111"

Una vez que se accede al servicio se muestra una pantalla con los Códigos de Cuenta de Cotización de la empresa asignados a una autorización RED. La pantalla tiene el siguiente aspecto:

| Se<br>Re | ede Electro<br>escisión de A | ónica<br>Jutorización a CCCs                                                     |                                                                               |                                         |                                                                |  |
|----------|------------------------------|----------------------------------------------------------------------------------|-------------------------------------------------------------------------------|-----------------------------------------|----------------------------------------------------------------|--|
| DATO     | S EMPRESA: JUAN              | ESPAÑOL S.A A11111111                                                            |                                                                               |                                         |                                                                |  |
|          | A continuac<br>Seleccione    | Cuenta de Cotización Asig<br>ón se muestran los CCCs<br>Rescindir" para cada CCC | nados a Autorizados<br>de su empresa que están a<br>que desee desvincular del | asignados a autori<br>autorizado RED qu | zados RED en el momento actual.<br>le actualmente lo gestiona. |  |
|          | Rescindir                    | CC                                                                               | Cs                                                                            |                                         | Autorizado                                                     |  |
|          |                              | CCC                                                                              | Razón Social                                                                  | Autorización                            | Razón Social                                                   |  |
|          |                              | 0812 20 <b>000000001</b>                                                         | ESPAÑOL ESPAÑOL                                                               | 600069                                  | RAZON SOCIAL                                                   |  |
|          |                              | 081220 000000002                                                                 | ESPAÑOL ESPAÑOL                                                               | 600069                                  | RAZON SOCIAL                                                   |  |
|          |                              |                                                                                  |                                                                               |                                         |                                                                |  |
|          |                              |                                                                                  |                                                                               |                                         |                                                                |  |
|          |                              |                                                                                  |                                                                               |                                         |                                                                |  |
|          |                              |                                                                                  |                                                                               |                                         |                                                                |  |
|          |                              |                                                                                  |                                                                               |                                         |                                                                |  |
|          |                              |                                                                                  |                                                                               | Salir                                   | Aceptar                                                        |  |

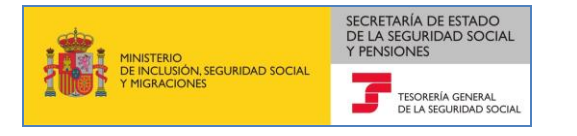

En la parte superior de la pantalla se muestran los datos del certificado electrónico con el que se ha accedido.

A continuación aparece una tabla con todos aquellos CCCs que en las bases de datos de la Tesorería General de la Seguridad Social consten, en el momento del acceso, como inscritos con el NIF de la empresa que accede al servicio y que actualmente están asignados a una autorización RED.

Si el sistema detecta que la empresa identificada con el Certificado Digital tiene más de 300 CCCs, se mostrará una pantalla intermedia en la que le solicitará que seleccione la provincia para la que quiere realizar la consulta y pulse "Continuar". Una vez realizada esta acción, se accederá a la pantalla arriba mostrada.

La tabla contiene los siguientes campos:

- "Checkbox": el empresario podrá seleccionar en esta casilla aquellos CCCs que desee rescindir.
- CCC: Código de Cuenta de Cotización de la empresa asignados a un autorizado.
- Razón Social: Razón Social del CCC.
- Autorización: número de autorizado al que está asignado en el momento de acceder al servicio.
- Razón Social: Razón Social del Autorizado.

Si el número de CCCs es elevado y no pueden mostrarse en una única página, se podrá acceder a las siguientes páginas pulsando los botones "Pág.Sig." y "Pág.Ant." situados en la parte inferior de la pantalla.

La empresa deberá seleccionar, marcando la casilla situada a la izquierda del número de CCC, aquellos CCCs que desea desvincular del autorizado al que están asignados, y posteriormente pulsar el botón "Aceptar":

En el caso de que se pulse el botón "Aceptar" sin que previamente se haya seleccionado algún CCC aparecerá el siguiente mensaje de error:

| ¡ATENCIÓN!        | SE HAN PRODUCIDO ERRORES (1): |   |
|-------------------|-------------------------------|---|
| No ha seleccionad | o ningún CCC y/o NAF.         | × |

Una vez pulsado el botón "Aceptar", aparece la misma pantalla con un nuevo botón de "Confirmar". La empresa deberá revisar los CCCs que ha marcado y que desea desvincular del Autorizado RED al que está asignado.

Puede modificar la selección realizada marcando y desmarcando los CCCs que considere. Una vez que la selección de CCCs es la correcta deberá pulsar el botón "Confirmar":

| Salir Volver Cor | firmar |
|------------------|--------|
|------------------|--------|

Al pulsar el botón Confirmar, los CCCs que ha seleccionado se rescindirán de las autorizaciones a las que estaban asignados.

Una vez que se pulsa el botón "Confirmar" se accede a la siguiente pantalla, en la que se ofrece la información de la operación realizada, con el listado de CCCs cuya asignación a una autorización RED se ha rescindido, tal y como se muestra en la siguiente imagen.

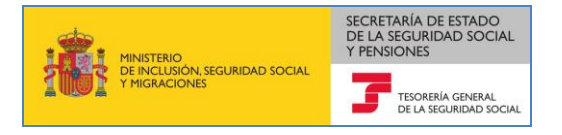

| Sede Electróni<br>Rescisión de Aut                                                                            | i <b>ca</b><br>orización a C                                                                                  | CCs                                                                                                    |                                                                                                |                                                                                                    |                                                                                                    |                                                           |
|----------------------------------------------------------------------------------------------------|----------------------------------------------------------------------------------------------------|----------------------------------------------------------------------------------------------------|------------------------------------------------------------------------------------------------|----------------------------------------------------------------------------------------------------|----------------------------------------------------------------------------------------------------|-----------------------------------------------------------|
| DATOS EMPRESA: JUAN                                                                                           | ESPAÑOL S.A.                                                                                                  | - A1111111                                                                                                    |                                                                                                |                                                                                                    |                                                                                                    |                                                           |
| Confirmación d                                                                                                | e la rescisión c                                                                                              | le CCCs                                                                                                    |                                                                                                |                                                                                                    |                                                                                                    |                                                           |
| Información de                                                                                                | la operación re                                                                                               | ealizada:                                                                                                    |                                                                                                |                                                                                                    |                                                                                                    |                                                           |
| Se ha procedid                                                                                                | o con fecha 07                                                                                                | /06/2018 a:                                                                                                    |                                                                                                |                                                                                                    |                                                                                                    |                                                           |
| La rescisión de                                                                                               | los siguientes                                                                                                | Códigos de Cuenta de Cotización a las au                                                                                                    | torizaciones                                                                                   | a las que estaban asigna                                                                                                    | dos:                                                                                                    |                                                           |
| CC                                                                                                    | c                                                                                                    | Razón Social                                                                                                    |                                                                                                | Autorizado                                                                                                    | Razón Social                                                                                                    |                                                           |
| 0812 20 0                                                                                                    | 00000002                                                                                                    | ESPAÑOL ESPAÑOL                                                                                                    |                                                                                                | 600069                                                                                                    | RAZON SOCIAL                                                                                                    |                                                           |
| Con motivo de<br>respecto a los f                                                                             | dicha rescisió<br>rámites recogi                                                                              | n, a partir de la fecha indicada, los usuar<br>dos en la normativa reguladora de este Sis                                                                                                    | rios de la au<br>stema.                                                                        | itorización para esos Cód                                                                                                    | igos de Cuenta de Cotización dejarán de hacer uso del Siste                                                                                                    | ema RED,                                                  |
| Las notificacion<br>de 26 de marzo<br>cotización prin<br>obligados a inc<br>podrán optar p<br>otorgado su rej | nes y comunica<br>o, tanto del suje<br>cipal de aquél<br>orporarse a dio<br>orque las noti<br>oresentación (a | aciones electrónicas que se generen a part<br>to responsable obligado a recibirlas, como<br>o, en su defecto, del autorizado que tengo<br>cho sistema, en los términos previstos en<br>ficaciones y comunicaciones electrónicas<br>rtículo 4 de la Orden ESS/485/2013 de 26 | tir de esta fe<br>o del autoriz:<br>a asignado,<br>la Orden ES<br>s a ellos diri<br>de marzo). | cha se pondrán a disposii<br>ado que en cada moment<br>en su caso, el número de<br>SS/484/2013, de 26 de m:<br>igidas se pongan exclusi | ión, en los supuestos previstos en el art.3.2 de la Orden ESS/4<br>o tenga asignada la gestión en el Sistema RED del código de c<br>Seguridad Social de los trabajadores por cuenta propia o au<br>rzo reguladora del mismo. Como excepción, los sujetos resp<br>ramente a su disposición o también a la de un tercero a qu | 185/2013<br>cuenta de<br>tónomos<br>onsables<br>sien haya |
| Puede obtener                                                                                                 | un justificante                                                                                               | de la operación que acaba de realizar para                                                                                                    | almacenarl                                                                                     | o de forma local o imprim                                                                                                    | irlo. Para ello deberá pulsar el botón "Generar Justificante".                                                                                                    |                                                           |
|                                                                                                    |                                                                                                    |                                                                                                    |                                                                                                |                                                                                                    |                                                                                                    |                                                           |
|                                                                                                    |                                                                                                    |                                                                                                    | Salir                                                                                          | Generar Justificante                                                                                                    |                                                                                                    |                                                           |

Tras ofrecer la relación de CCCs rescindidos, se muestra la información acerca de los efectos de la rescisión, señalando que a partir de esa fecha, tanto el titular como los usuarios de la autorización, para esos CCCs dejarán de:

- Hacer uso del Sistema RED, respecto a los trámites recogidos en la normativa reguladora de este Sistema.
- Ser los receptores de las Notificaciones Telemáticas dirigidas a los mismos, siempre que con anterioridad se hubiera producido la incorporación efectiva a este servicio y no exista solicitud expresa por parte del empresario para ser el receptor de dichas Notificaciones Telemáticas o se designe a un tercero de acuerdo con lo establecido por la disposición adicional quincuagésima de la Ley General de la Seguridad Social.

En la parte inferior de la pantalla se muestran el botón "Generar Justificante" que al pulsarlo te muestra la siguiente pantalla.

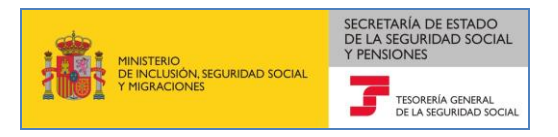

| Sede Electrónica<br>Rescisión de Autorización a CCCs                                                 | ÷ | Ę |
|----------------------------------------------------------------------------------------------------|---|---|
| DATOS EMPRESA: JUAN ESPAÑOL S.A AIIIIIII                                                             |   |   |
| Informe                                                                                              |   |   |
| Se ha generado el "JUSTIFICANTE DE OPERACIÓN". Seleccione el documento para imprimirlo o archivarlo. |   |   |
|                                                                                                    |   |   |
|                                                                                                    |   |   |
|                                                                                                    |   |   |
|                                                                                                    |   |   |
|                                                                                                    |   |   |
|                                                                                                    |   |   |
| Salir                                                                                                |   |   |

Al pulsar en "Informe" se generará un documento en formato PDF con la siguiente información:

- Fecha y hora en que se genera el mismo.
- Datos del Titular del Certificado Digital utilizado en el acceso al servicio.
- Información de la operación realizada:
  - Datos de los CCCs rescindidos, y de la autorización de la que se desvinculan.
  - Efectos de la rescisión de los CCCs para esa autorización, explicados anteriormente.

A continuación se muestra un ejemplo de justificante de la operación de rescisión de CCCs a la autorización:

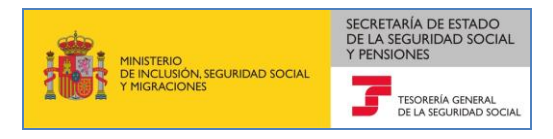

| MINISTERIO<br>DE TRABAJO, N<br>Y SEGURIDAD                                                   | 1IGRACIONES<br>SOCIAL                                                                                              |                                                                     | TESORERÍA GENERAL<br>DE LA SEGURIDAD SOCIAL                                                |
|----------------------------------------------------------------------------------------------|----------------------------------------------------------------------------------------------------|---------------------------------------------------------------------|--------------------------------------------------------------------------------------------|
| JUSTIFICANTE DE O<br>Rescisión de CCCs a au                                                  | PERACIÓN<br>torizaciones RED                                                                                       |                                                                     | Fecha:<br>Hora:                                                                            |
| Datos del Titular del Certificado                                                            | Digital                                                                                                    |                                                                     |                                                                                            |
| Empresa: JUAN ESPAÑOL S.A.                                                                   |                                                                                                    |                                                                     | I.P.F.: AllIIIII                                                                           |
| La rescisión de los siguientes<br>CCC                                                        | Códigos de Cuenta de Cotización a<br>Razón Social                                                                  | las autorizaciones a<br>Nº Autorización                             | las que estaban asignados:<br>Razón Social de la Autorización                              |
| 0812 20 000000002                                                                            | ESPAÑOL ESPAÑOL                                                                                                    | 600069                                                              | RAZON SOCIAL                                                                               |
| Con motivo de dicha rescisi<br>Cotización dejarán de hacer u<br>Las notificaciones y comunia | ión, a partir de la fecha indicada,<br>iso del Sistema RED, respecto a los<br>caciones electrónicas que se generei | los usuarios de la<br>trámites recogidos e<br>n a partir de esta fe | autorización para esos Códigos de Cuenta de<br>en la normativa reguladora de este Sistema. |

### 4 Empresarios individuales, trabajadores responsables del ingreso de sus propias cuotas, o ciudadanos: rescisión de la asignación de CCCs y/o NAFs a una Autorización RED con Certificado de Persona Física, Usuario+contraseña/Cl@ve, o vía SMS:

SECRETARÍA DE ESTADO DE LA SEGURIDAD SOCIAL

Cuando se accede con Certificado Digital de Persona Física, Usuario+contraseña/Cl@ve, o Vía SMS, el servicio está orientado a que los ciudadanos o los trabajadores responsables del ingreso de sus propias cuotas tengan la posibilidad de rescindir la asignación de su Número de Afiliación a una autorización RED; si además son también empresarios individuales, asimismo podrán también rescindir la asignación de sus CCCs a la autorización RED que los gestiona.

Si se comprueba que la persona física no tiene su NAF asignado a una autorización RED, y en su caso tampoco tiene sus CCCs, se mostrará una pantalla con el siguiente mensaje:

| ¡ATENCIÓN!         | SE HAN PRODUCIDO ERRORES (1):                      |   |
|--------------------|----------------------------------------------------|---|
| R74C(9473) -No tie | ne CCC o son CCC sin autorizado                    | × |
| Su Número de A     | filiación no está asignado a ningún autorizado RED |   |

Una vez que se accede al servicio se muestra una pantalla en la que el afiliado visualiza su NAF, en el caso de que en el momento de la consulta esté asignado a una autorización RED. Si el afiliado es además empresario individual, se muestran los Códigos de Cuenta de Cotización con su NIF que en ese momento estén asignados a una autorización Red, tal y como se muestra en la siguiente imagen:

| escisión de Aut      | ica<br>:orización a CCCs/NA                                        | F                                                                                                    |                                            |                                                                                                    | <b>-</b> |
|----------------------|--------------------------------------------------------------------|----------------------------------------------------------------------------------------------------|--------------------------------------------|----------------------------------------------------------------------------------------------------|----------|
| IS TITULAR: JUAN ESI | PAÑOL ESPAÑOL - 11111111S                                          |                                                                                                    |                                            |                                                                                                    |          |
| Número de Afil       | iación Asignado a un Auto                                          | prizado                                                                                                    |                                            |                                                                                                    |          |
| Seleccione 'Re       | scindir' para cada NAF de                                          | l autorizado RED que está asignado                                                                                                    |                                            |                                                                                                    |          |
| Dessindir            |                                                                    | NAFs                                                                                                    |                                            | Autorizado                                                                                                    |          |
| Rescindir            | NAF                                                                | Nombre y Apellidos                                                                                                    | Autorización                               | Razón Social                                                                                                    |          |
|                      | 38 0000000293                                                      | JUAN ESPAÑOL ESPAÑOL                                                                                                    | 600169                                     | PRUEBA MODERNIZACION CERTIFICADO 18                                                                                                 |          |
| Seleccione 'Re       | scindir' para cada CCC qu                                          |                                                                                                    |                                            |                                                                                                    |          |
| Rescindir            |                                                                    | e desee desvincular del autorizado RED que actualn<br>CCCs                                                                               | nente lo gestiona.                         | Autorizado                                                                                                    |          |
|                      | ccc                                                                | e desee desvincular del autorizado RED que actualn CCCs Razón Social                                                                     | ente lo gestiona. Autorización             | Autorizado<br>Razón Social                                                                                                    |          |
|                      | CCC<br>0111 07 000000001                                           | e desee desvincular del autorizado RED que actualn<br>CCCs<br>Razón Social<br>ESPAÑOL ESPAÑOL JUAN                                       | Autorización<br>600152                     | Autorizado<br>Razón Social<br>PRUEBAS MODERNIZACION CERTIFICADO 1                                                                   |          |
|                      | CCC<br>0111 07 000000001<br>0111 07 000000002                      | e desee desvincular del autorizado RED que actualn CCCs Razón Social ESPAÑOL ESPAÑOL JUAN ESPAÑOL ESPAÑOL JUAN                           | Autorización           600152              | Autorizado<br>Razón Social<br>PRUEBAS MODERNIZACION CERTIFICADO 1<br>PRUEBAS MODERNIZACION CERTIFICADO 1                            |          |
|                      | CCC<br>0111 07 000000001<br>0111 07 000000002<br>0111 07 000000003 | e desee desvincular del autorizado RED que actuain CCCOs Razón Social ESPAÑOL ESPAÑOL JUAN ESPAÑOL ESPAÑOL JUAN ESPAÑOL ESPAÑOL JUAN     | Autorización<br>600152<br>600152<br>600169 | Autorizado Razón Social PRUEBAS MODERNIZACION CERTIFICADO 1 PRUEBAS MODERNIZACION CERTIFICADO 1 PRUEBA MODERNIZACION CERTIFICADO 18 |          |
|                      | CCC<br>0111 07 000000001<br>0111 07 000000002<br>0111 07 000000003 | e desee desvincular del autorizado RED que actualn CCCS Razón Social ESPAÑOL ESPAÑOL JUAN ESPAÑOL ESPAÑOL JUAN ESPAÑOL ESPAÑOL JUAN      | Autorización<br>600152<br>600152<br>600169 | Autorizado Razón Social PRUEBAS MODERNIZACION CERTIFICADO 1 PRUEBAS MODERNIZACION CERTIFICADO 1 PRUEBA MODERNIZACION CERTIFICADO 18 |          |
|                      | CCC<br>0111 07 000000001<br>0111 07 000000002<br>0111 07 000000003 | e desee desvincular del autorizado RED que actualn  CCCs  Razón Social  ESPAÑOL ESPAÑOL JUAN  ESPAÑOL ESPAÑOL JUAN  ESPAÑOL ESPAÑOL JUAN | Autorización<br>600152<br>600152<br>600169 | Autorizado Razón Social PRUEBAS MODERNIZACION CERTIFICADO 1 PRUEBAS MODERNIZACION CERTIFICADO 1 PRUEBA MODERNIZACION CERTIFICADO 18 |          |

En la parte superior de la pantalla en "Datos Titular", se muestran los datos del certificado digital con el que se ha accedido.

Posteriormente, aparece una tabla en la que se muestra su NAF, en el caso de que en el momento de la consulta esté asignado a una autorización RED y el Autorizado RED al que está asignado.

A continuación aparece otra tabla con todos aquellos CCCs que en las bases de datos de la Tesorería General de la Seguridad Social consten actualmente inscritos con el mismo NIF del empresario que accede

al servicio y que en ese momento están asignados a una autorización RED, así como el Autorizado RED al que está asignado cada uno de ellos.

La tabla contiene los siguientes campos:

- "Checkbox": el empresario podrá seleccionar en esta casilla aquellos CCCs que desee rescindir.
- CCC: Código de Cuenta de Cotización asignados a un autorizado.
- Razón Social: Razón Social del CCC.
- Autorización: número de autorizado al que está asignado en el momento de acceder al servicio.
- Razón Social: Razón Social del Autorizado.

Si el número de CCCs es elevado y no pueden mostrarse en una única página, se podrá acceder a las siguientes páginas pulsando los botones "Pág.Sig." y "Pág.Ant." situados en la parte inferior de la pantalla.

El usuario deberá seleccionar el NAF y/o aquellos CCCs que desea desvincular del Autorizado RED al que está asignado. Una vez realizada la selección, se debe pulsar el botón "Aceptar".

| escision de Au                                                                                   | lica<br>torización a CCCs/NA                                                                                                    |                                                                                                    |                                                                                                  |                                                                                                    | Ē |
|--------------------------------------------------------------------------------------------------|----------------------------------------------------------------------------------------------------|----------------------------------------------------------------------------------------------------|--------------------------------------------------------------------------------------------------|----------------------------------------------------------------------------------------------------|---|
| IS TITULAR: JUAN ESI                                                                             | PAÑOL ESPAÑOL - 11111111S                                                                                                    |                                                                                                    |                                                                                                  |                                                                                                    |   |
| Número de Afil                                                                                   | liación Asignado a un Auto                                                                                                    | orizado                                                                                                    |                                                                                                  |                                                                                                    |   |
| Seleccione "Re                                                                                   | escindir' para cada NAF de                                                                                                    | l autorizado RED que está asignado                                                                                                    |                                                                                                  |                                                                                                    |   |
|                                                                                                  |                                                                                                    | NAFs                                                                                                    |                                                                                                  | Autorizado                                                                                                    |   |
| Rescindir                                                                                        | NAF                                                                                                    | Nombre y Apellidos                                                                                                    | Autorización                                                                                     | Razón Social                                                                                                    |   |
| N                                                                                                | 38 0000000293                                                                                                    | JUAN ESPAÑOL ESPAÑOL                                                                                                    | 600169                                                                                           | PRUEBA MODERNIZACION CERTIFICADO 18                                                                                                    |   |
| A continuación                                                                                   | enta de Cotización Asigna<br>n se muestran los CCCs de                                                                                                    | i <b>dos a Autorizados</b><br>· su empresa que están asignados a autorizado                                                                                                    | os RED en el momento act                                                                         | ual.                                                                                                    |   |
| Códigos de Cur<br>A continuación<br>Seleccione "Re                                               | <b>enta de Cotización Asigna</b><br>n se muestran los CCCs de<br>escindir" para cada CCC qu                                                                | dos a Autorizados<br>su empresa que están asignados a autorizado<br>e desee desvincular del autorizado RED que ac<br>CCCs                                                                    | os RED en el momento act<br>tualmente lo gestiona.                                               | ual.<br>Autorizado                                                                                                    |   |
| A continuación<br>Seleccione "Re<br>Rescindir                                                    | enta de Cotización Asigna<br>n se muestran los CCCs de<br>escindir' para cada CCC qu<br>CCC                                                                | idos a Autorizados<br>su empresa que están asignados a autorizado<br>e desee desvincular del autorizado RED que ac<br>CCCs<br>Razón Social                                                   | is RED en el momento act<br>tualmente lo gestiona.<br>Autorización                               | ual.<br>Autorizado<br>Razón Social                                                                                                    |   |
| Códigos de Cue<br>A continuación<br>Seleccione "Re<br>Rescindir                                  | enta de Cotización Asigna<br>n se muestran los CCCs de<br>escindir" para cada CCC qu<br>CCC<br>0111 07 000000001                                           | dos a Autorizados<br>su empresa que están asignados a autorizado<br>e desee desvincular del autorizado RED que ac<br>CCCS<br>Razón Social<br>ESPAÑOL ESPAÑOL JUAN                            | is RED en el momento act<br>tualmente lo gestiona.<br>Autorización<br>600152                     | Autorizado<br>Razón Social<br>PRUEBAS MODERNIZACION CERTIFICADO 1                                                                                                    |   |
| Códigos de Cue<br>A continuación<br>Seleccione 'Re<br>Rescindir<br>C                             | enta de Cotización Asigna<br>n se muestran los CCCs de<br>escindir' para cada CCC qu<br>CCC<br>0111 07 000000001<br>0111 07 000000002                      | dos a Autorizados<br>su empresa que están asignados a autorizado<br>e desee desvincular del autorizado RED que ac<br>COCS<br>Razón Social<br>ESPAÑOL ESPAÑOL JUAN<br>ESPAÑOL ESPAÑOL JUAN    | os RED en el momento act<br>tualmente lo gestiona.<br>Autorización<br>600152<br>600152           | Autorizado Razón Social PRUEBAS MODERNIZACION CERTIFICADO 1 PRUEBAS MODERNIZACION CERTIFICADO 1                                                                            |   |
| Códigos de Cue<br>A continuación<br>Seleccione 'Re<br>Rescindir<br>C<br>C<br>C<br>Seleccione 'Re | enta de Cotización Asigna<br>n se muestran los CCCs de<br>escindir' para cada CCC qu<br>CCC<br>0111 07 000000001<br>0111 07 000000002<br>0111 07 000000003 | Idos a Autorizados e su empresa que están asignados a autorizado e desee desvincular del autorizado RED que ac CCCS CCCS ESPAÑOL ESPAÑOL JUAN ESPAÑOL ESPAÑOL JUAN ESPAÑOL ESPAÑOL JUAN      | s RED en el momento act<br>tualmente lo gestiona.<br>Autorización<br>600152<br>600152<br>600169  | Autorizado           Razón Social           PRUEBAS MODERNIZACION CERTIFICADO 1           PRUEBAS MODERNIZACION CERTIFICADO 1           PRUEBA MODERNIZACION CERTIFICADO 1 |   |
| Códigos de Cur<br>A continuación<br>Seleccione 'Re<br>Rescindir<br>C                             | enta de Cotización Asigna<br>a se muestran los CCCs de<br>escindir' para cada CCC qu<br>CCC<br>0111 07 000000001<br>0111 07 000000002<br>0111 07 000000003 | Idos a Autorizados<br>e u empresa que están asignados a autorizado<br>e desee desvincular del autorizado RED que ac<br>CCCS<br>Razón Social<br>ESPAÑOL ESPAÑOL JUAN<br>ESPAÑOL ESPAÑOL JUAN  | Is RED en el momento act<br>tualmente lo gestiona.<br>Autorización<br>600152<br>600152<br>600169 | ual.  Autorizado  Razón Social  PRUEBAS MODERNIZACION CERTIFICADO 1  PRUEBAS MODERNIZACION CERTIFICADO 1  PRUEBA MODERNIZACION CERTIFICADO 18                              |   |
| Códigos de Cue<br>A continuación<br>Seleccione 'Re<br>Rescindir<br>C                             | enta de Cotización Asigna<br>n se muestran los CCCs de<br>escindir' para cada CCC qu<br>CCC<br>0111 07 000000001<br>0111 07 000000002<br>0111 07 000000003 | Idos a Autorizados<br>es u empresa que están asignados a autorizado<br>e desee desvincular del autorizado RED que ac<br>COCS<br>Razón Social<br>ESPAÑOL ESPAÑOL JUAN<br>ESPAÑOL ESPAÑOL JUAN | As RED en el momento act<br>tualmente lo gestiona.<br>Autorización<br>600152<br>600152<br>600169 | ual.  Autorizado  Razón Social  PRUEBAS MODERNIZACION CERTIFICADO 1  PRUEBAS MODERNIZACION CERTIFICADO 1  PRUEBA MODERNIZACION CERTIFICADO 18                              |   |

En el caso de que se pulse el botón "Aceptar" sin que previamente se haya seleccionado algún NAF/CCC aparecerá el siguiente mensaje de error:

| ¡ATENCIÓN!         | SE HAN PRODUCIDO ERRORES (1): |   |
|--------------------|-------------------------------|---|
| No ha seleccionado | o ningún CCC y/o NAF.         | × |

Una vez pulsado el botón "Aceptar", se muestra la misma pantalla donde aparece el botón "Confirmar". El usuario deberá revisar el NAF y/o los CCCs que ha marcado y que desea desvincular del Autorizado RED al que están asignados. Puede modificar la selección realizada marcando y desmarcando los CCCs/NAF que considere.

Una vez que la selección es la correcta deberá pulsar el botón "Confirmar", en ese momento los CCCs y/o NAF que ha seleccionado se rescindirán de las autorizaciones a las que estaban asignados.

| Salir | Volver | Confirmar |
|-------|--------|-----------|
|-------|--------|-----------|

Una vez confirmada la operación se accede a la siguiente pantalla en la cual se ofrece la información de la operación realizada, con el listado del NAF y/o CCCs cuya asignación a una autorización RED se ha rescindido.

Tras ofrecer la relación del NAF y/o CCCs rescindidos, se muestra la información acerca de los efectos de la rescisión, señalando que a partir de esa fecha, tanto el titular como los usuarios de la autorización, para ese NAF y/o CCCs dejarán de:

- Hacer uso del Sistema RED, respecto a los trámites recogidos en la normativa reguladora de este Sistema.
- Ser los receptores de las Notificaciones Telemáticas dirigidas a los mismos, siempre que con anterioridad se hubiera producido la incorporación efectiva a este servicio y no exista solicitud expresa por parte del empresario para ser el receptor de dichas Notificaciones Telemáticas o se designe a un tercero de acuerdo con lo establecido por la disposición adicional quincuagésima de la Ley General de la Seguridad Social.
- Poder inscribir CCCs de empresario individual a través del Sistema RED con ese NIF, quedando asignados los mismos a la autorización.

| scisión de Autorización a                                                                                                    | CCCs/NAF                                                                                                    |                                                                                                    | Ē                                                                                                    | Ð |
|----------------------------------------------------------------------------------------------------|----------------------------------------------------------------------------------------------------|----------------------------------------------------------------------------------------------------|----------------------------------------------------------------------------------------------------|---|
| TITULAR: JUAN ESPAÑOL ESPAÑO                                                                                                    | DL-111111115                                                                                                    |                                                                                                    |                                                                                                    |   |
| Confirmación de la rescisión                                                                                                    | de CCC / NAF a autorizaciones                                                                                                    |                                                                                                    |                                                                                                    |   |
| Información de la operación                                                                                                    | realizada:                                                                                                    |                                                                                                    |                                                                                                    |   |
| Se ha procedido con fecha 1                                                                                                    | 1/06/2018 a:                                                                                                    |                                                                                                    |                                                                                                    |   |
| La rescisión del siguiente Nú                                                                                                    | mero de Afiliación a la autorización a la que estaba asignad                                                                                                    | do:                                                                                                    |                                                                                                    |   |
| NAF                                                                                                    | Nombre y Apellidos                                                                                                    | Autorizado                                                                                                    | Razón Social                                                                                                    |   |
| 38.000000293                                                                                                    | ΙΠΑΝ ΕΣΡΑÑΟΙ ΕΣΡΑÑΟΙ                                                                                                    | 600169                                                                                                    | PRUEBA MODERNIZACION CERTIFICADO 18                                                                                                    |   |
| La rescisión de los siguientes                                                                                                    | s Códigos de Cuenta de Cotización a las autorizaciones a la                                                                                                    | as que estaban asignados:                                                                                                    | Desite De ini                                                                                                    |   |
| La rescisión de los siguientes                                                                                                    | Sódigos de Cuenta de Cotización a las autorizaciones a la<br>Razón Social                                                                                                    | as que estaban asignados:<br>Autorizado<br>500169                                                                                                    | Razón Social<br>PRUEBA MODERNIZACION CERTIFICADO18                                                                                                    |   |
| La rescisión de los siguientes<br>CCC<br>0111 07 00000003<br>Con motivo de dicha rescisió<br>- Hacer uso del Sistema RE<br>- Poder inscribir CCCs de er<br>En el caso de que el NAF res<br>de 26 de marzo dejará de est<br>Las notificaciones y comunio<br>responsable obligado a recib<br>tenga asignado, en su caso,<br>de marzo reguladora del mis<br>también a la de un tercero a la<br>Puede obtener un justificante | s Códigos de Cuenta de Cotización a las autorizaciones a la<br>Razón Social<br>JUAN ESPAÑOL ESPAÑOL<br>n, a partir de la fecha indicada, los usuarios de la autorizac<br>D, respecto a los trámites recogidos en la normativa regula<br>moresanio individual a través del Sistema RED con ese NIF,<br>cindido, sin estar obligado a incorporase al Sistema RED se<br>ar obligado a recibir por medios electrónicos las notificació<br>raciones electrónicas que se generen a partir de esta fecha<br>irás, como del autorizado gue ne cada momento tenga as<br>el número de Seguridad Social de los trabajadores por cuer<br>imo. Como execpción, los suitos responsables podrán o<br>quien haya otorgado su representación (artículo 4 de la Oro<br>e de la operación que acaba de realizar para almacenarlo de | as que estaban asignados:<br>Autorizado<br>600169<br>ión dejarán de:<br>adora de este Sistema.<br>quedando asignados los mismos a<br>e hubiera adherido voluntariamente<br>ones y comunicaciones que en el eje<br>ignada la gestión en el Sistema RED<br>tra propia o autónomos obligados a<br>tra propia es notificaciones y cor<br>ten ESS/485/2013 de 26 de marzo).<br>e forma local o imprimirlo. Para ello | Razón Social<br>PRUEBA MODERNIZACION CERTIFICADO18<br>la autorización.<br>al mismo, de conformidad con lo dispuesto en el artículo 3.2.b de la Orden ESS/485/2013<br>tricio de sus competencias les dirija la administración de la Seguridad Social.<br>Duestos previstos en el art.3.2 de la Orden ESS/485/2013 de 26 de marzo, tanto del sujeto<br>del código de cuenta de cotización principal de aquél o, en su defecto, del autorizado que<br>incorporarse a dicho sistema, en los términos previstos en la Orden ESS/484/2013, de 26<br>nunicaciones electrónicas a ellos dirigidas se pongan exclusivamente a su disposición o<br>deberá pulsar el botón "Generar Justificante". |   |

En la parte inferior de la pantalla se muestra el botón "Generar Justificante" que al pulsarlo te remite a la siguiente pantalla, desde la cual y pulsando "Informe" se puede descargar el justificante de la operación realizada en formato .pdf. (pantallas siguientes).

|                                                                                                    | JUAN ESPANOLESP                                                                                                    | ANOL - 11111113                                                                                                    |                                                                                                    |                                                                                                    |
|----------------------------------------------------------------------------------------------------|----------------------------------------------------------------------------------------------------|----------------------------------------------------------------------------------------------------|----------------------------------------------------------------------------------------------------|----------------------------------------------------------------------------------------------------|
| Informe                                                                                                    | e<br>Set                                                                                                    | na generado el "JUSTIFICANTE DE OPERACIÓN".                                                                                                    | Seleccione el docume                                                                                                    | ento para imprimirlo o archivarlo.                                                                                                    |
|                                                                                                    |                                                                                                    |                                                                                                    |                                                                                                    |                                                                                                    |
|                                                                                                    |                                                                                                    |                                                                                                    |                                                                                                    |                                                                                                    |
|                                                                                                    |                                                                                                    |                                                                                                    |                                                                                                    |                                                                                                    |
|                                                                                                    |                                                                                                    |                                                                                                    |                                                                                                    |                                                                                                    |
|                                                                                                    |                                                                                                    |                                                                                                    |                                                                                                    |                                                                                                    |
|                                                                                                    |                                                                                                    | Sa                                                                                                    | ir                                                                                                    |                                                                                                    |
|                                                                                                    |                                                                                                    |                                                                                                    |                                                                                                    |                                                                                                    |
|                                                                                                    |                                                                                                    |                                                                                                    |                                                                                                    |                                                                                                    |
| and the second                                                                                                    |                                                                                                    |                                                                                                    |                                                                                                    |                                                                                                    |
| THI M                                                                                                    | INISTERIO                                                                                                    |                                                                                                    |                                                                                                    |                                                                                                    |
|                                                                                                    | E EMPLEO                                                                                                    |                                                                                                    |                                                                                                    |                                                                                                    |
| THE Y                                                                                                    | SEGURIDAD SC                                                                                                    | DCIAL                                                                                                    |                                                                                                    | TESORERÍA GENERAL                                                                                                    |
| <b>W</b>                                                                                                    | E EMPLEO<br>SEGURIDAD SO                                                                                                    | DCIAL                                                                                                    |                                                                                                    | TESORERÍA GENERAL<br>DE LA SEGLIRIDAD SOCIAL                                                                                                    |
|                                                                                                    |                                                                                                    | PERACIÓN                                                                                                    |                                                                                                    | TESORERÍA GENERAL<br>DE LA SEGLIRIDAD SOCIAL                                                                                                    |
| USTIFICA<br>escisión de                                                                                                    | SEGURIDAD SO                                                                                                    | DCIAL<br><b>PERACIÓN</b><br>AF a autorizaciones RED                                                                                                    |                                                                                                    | TESORERÍA GENERAL<br>DE LA SEGURIDAD SOCIAL<br>Fecha: 11/06/20                                                                                                    |
| USTIFICA<br>escisión de                                                                                                    | NTE DE O                                                                                                    | DCIAL<br><b>PERACIÓN</b><br>AF a autorizaciones RED                                                                                                    |                                                                                                    | TESORERÍA GENERAL<br>DE LA SEGURIDAD SOCIAL<br>Fecha: 11/06/20<br>Hora: 13:                                                                                                    |
| USTIFICA<br>escisión de                                                                                                    | NTE DE O                                                                                                    | DCIAL<br><b>PERACIÓN</b><br>AF a autorizaciones RED                                                                                                    |                                                                                                    | TESORERÍA GENERAL<br>DE LA SEGURIDAD SOCIAL<br>Fecha: 11/06/20<br>Hora: 13:                                                                                                    |
| USTIFICA<br>escisión de                                                                                                    | NTE DE O                                                                                                    | DCIAL<br><b>PERACIÓN</b><br>AF a autorizaciones RED                                                                                                    |                                                                                                    | TESORERÍA GENERAL<br>DE LA SEGURIDAD SOCIAL<br>Fecha: 11/06/20<br>Hora: 13:                                                                                                    |
| USTIFICA<br>escisión de                                                                                                    | NTE DE O<br>SEGURIDAD SO<br>NTE DE O<br>CCCs y NA                                                                                                    | DCIAL<br>PERACIÓN<br>AF a autorizaciones RED<br>Digital                                                                                                    |                                                                                                    | TESORERÍA GENERAL<br>DE LA SEGURIDAD SOCIAL<br>Fecha: 11/06/20<br>Hora: 13:                                                                                                    |
| USTIFICA<br>escisión de                                                                                                    | E EMPLEO<br>SEGURIDAD SC<br>NTE DE O<br>⇒ CCCs y NA<br>r del Certificado<br>pañoL EspañoL                                                                                                    | DCIAL<br>PERACIÓN<br>AF a autorizaciones RED                                                                                                    |                                                                                                    | TESORERÍA GENERAL<br>DE LA SEGURIDAD SOCIAL<br>Fecha: 11/06/20<br>Hora: 13:                                                                                                    |
| USTIFICA<br>escisión de<br>latos del Titular                                                                                                    | INTE DE O<br>SEGURIDAD SO<br>INTE DE O<br>O CCCS y NA                                                                                                    | DCIAL<br>PERACIÓN<br>AF a autorizaciones RED                                                                                                    |                                                                                                    | TESORERÍA GENERAL<br>DE LA SEGURIDAD SOCIAI<br>Fecha: 11/06/20<br>Hora: 13:                                                                                                    |
| USTIFICA<br>escisión de                                                                                                    | INTE DE O<br>SEGURIDAD SO<br>INTE DE O<br>O CCCS y N/                                                                                                    | DCIAL PERACIÓN AF a autorizaciones RED Digital                                                                                                    |                                                                                                    | TESORERÍA GENERAL<br>DE LA SEGURIDAD SOCIAL<br>Fecha: 11/06/20<br>Hora: 13:                                                                                                    |
| USTIFICA<br>escisión de<br>Natos del Titular<br>Nombre: JUAN ES                                                                                                    | INTE DE O<br>INTE DE O<br>CCCs y N/<br>r del Certificado<br>IPAÑOL ESPAÑOL<br>la operación real                                                                                                    | DCIAL PERACIÓN AF a autorizaciones RED Digital                                                                                                    |                                                                                                    | TESORERÍA GENERAL<br>DE LA SEGURIDAD SOCIAI<br>Fecha: 11/06/20<br>Hora: 13:                                                                                                    |
| USTIFICA<br>escisión de<br>latos del Titular<br>nombre: JUAN Es<br>trormación de l                                                                                                    | r del Certificado     r del Certificado     r del certificado                                                                                                    | DCIAL PERACIÓN AF a autorizaciones RED Digital lizada /06/2018 a:                                                                                                    |                                                                                                    | TESORERÍA GENERAL<br>DE LA SEGURIDAD SOCIAL<br>Fecha: 11/06/20<br>Hora: 13:                                                                                                    |
| USTIFICA<br>escisión de<br>natos del Titular<br>nombre: JUAN ES                                                                                                    | E EMPLEÓ<br>SEGURIDAD SO<br>INTE DE O<br>CCCS y NA<br>r del Certificado<br>ispañol español<br>la operación real<br>o con fecha 11<br>el siguiente Nú                                                                                                    | DCIAL PERACIÓN AF a autorizaciones RED Digital lizada /06/2018 a: mero de Afiliación a la autorización a                                                                                                    | la que estaba asi                                                                                                    | TESORERÍA GENERAL<br>DE LA SEGURIDAD SOCIAI<br>Fecha: 11/06/20<br>Hora: 13:<br>UP.F.: 11111115                                                                                                    |
| USTIFICA<br>escisión de<br>latos del Titular<br>nombre: JUAN ES<br>nombre: JUAN ES<br>a rescisión de l<br>NA<br>NA<br>NA<br>NA<br>NA<br>NA<br>NA<br>NA<br>NA<br>NA<br>NA<br>NA<br>NA                                                                                                    | r del Certificado<br>o con fecha 11<br>el siguiente Nú<br>AF<br>1000293                                                                                                    | DCIAL PERACIÓN AF a autorizaciones RED Digital lizada /06/2018 a: mero de Afiliación a la autorización a Razón Social JUAN ESPAÑOL ESPAÑOL                                                                                                    | la que estaba asi<br>Nº Autorización<br>600169                                                                                                    | TESORERÍA GENERAL<br>DE LA SEGURIDAD SOCIAL<br>Fecha: 11/06/20<br>Hora: 13:<br>LP.F.: 11111115                                                                                                    |
| USTIFICA<br>escisión de<br>latos del Titular<br>nombre: JUAN ES<br>nombre: JUAN ES<br>nombre: JUAN ES<br>nombre: JUAN ES<br>nombre: JUAN ES<br>Nombre: JUAN ES<br>Nombre: JUAN ES                                                                                                    | INTE DE O<br>SEGURIDAD SO<br>INTE DE O<br>CCCs y NA<br>r del Certificado<br>pañol Español<br>la operación real<br>o con fecha 11<br>el siguiente Nú<br>AF                                                                                                    | DCIAL PERACIÓN AF a autorizaciones RED Digital Izada //06/2018 a: mero de Afiliación a la autorización a JUAN ESPAÑOL ESPAÑOL                                                                                                    | la que estaba asig<br>Nº Autorización<br>600169                                                                                                    | TESORERÍA GENERAL<br>DE LA SEGURIDAD SOCIAL<br>Fecha: 11/06/20<br>Hora: 13:<br>U.P.F.: 11111115                                                                                                    |
| USTIFICA<br>escisión de<br>latos del Titular<br>nombre: JUAN ES<br>thormación de l<br>e ha procedide<br>a rescisión de<br>NA<br>38 00000                                                                                                    | r del Certificado<br>r del Certificado<br>r del Certifi                                                                    | DCIAL PERACIÓN AF a autorizaciones RED Digital Izada //06/2018 a: mero de Afiliación a la autorización a Razón Social JUAN ESPAÑOL ESPAÑOL Códigos de Cuenta de Cotización a la                                                                                                    | la que estaba asi<br>Nº Autorización<br>600169<br>s autorizaciones s                                                                                                    | gnado:<br>Razón Social de la Autorización<br>PRUEBA MODERNIZACION<br>CERTIFICADO 18<br>a las que estaban asignados:                                                                                                    |
| USTIFICA<br>escisión de<br>latos del Titular<br>Nombre: JUAN ES<br>e ha procedide<br>a rescisión de l<br>NA<br>38 00000<br>U rescisión de<br>CC<br>0111 07 0                                                                                                    | r del Certificado<br>r del Certificado<br>r del Certifi                                                                    | DCIAL PERACIÓN AF a autorizaciones RED Digital  izada /06/2018 a: mero de Afiliación a la autorización a Razón Social JUAN ESPAÑOL ESPAÑOL Códigos de Cuenta de Cotización a la Razón Social ESPAÑOL ESPAÑOL JUAN                                                                                                    | la que estaba asig<br>Nº Autorización<br>600169<br>s autorizaciónes s<br>600169                                                                                                    | gnado:<br>Razón Social de la Autorización<br>PRUEBA MODERNIZACION<br>CERTIFICADO 18<br>a las que estaban asignados:<br>Razón Social de la Autorización<br>PRUEBA MODERNIZACION<br>CERTIFICADO 18                                                                                                    |
| USTIFICA<br>escisión de<br>latos del Titular<br>Nombre: JUAN ES<br>ha procedida<br>a rescisión de l<br>NA<br>38 00000<br>a rescisión de<br>CC<br>0111 07 0<br>on motivo de                                                                                                    | r del Certificado<br>r del Certificado<br>r del Certificado<br>pañol ESPAñol<br>la operación real<br>o con fecha 11<br>el siguiente Nú<br>AF<br>100293<br>los siguientes<br>200000003<br>o dicha rescisió                                                                                                    | DCIAL PERACIÓN AF a autorizaciones RED Digital Digital Digital Digital Digital Códigos de Cuenta de Cotización a la Razón Social JUAN ESPAÑOL ESPAÑOL Códigos de Cuenta de Cotización a la Razón Social ESPAÑOL ESPAÑOL JUAN n, a partir de la fecha indicada, los usa                                                                                                    | la que estaba asi<br>N° Autorización<br>600169<br>s autorización<br>600169<br>narios de la autori                                                                                                    | IP.F.: 11111115<br>TESORERÍA GENERAL<br>DE LA SEGURIDAD SOCIAL<br>Fecha: 11/06/20<br>Hora: 13:<br>IP.F.: 11111115<br>IP.F.: 11111115<br>IP.F.: 1111115<br>IP.F.: 11111115<br>IP.F.: 11111115<br>IP.F.: 11111115<br>IP.F.: 11111115<br>IP.F.: 11111115<br>IP.F.: 11111115<br>IP.F.: 11111115<br>IP.F.: 11111115<br>IP.F.: 11111115<br>IP.F.: 11111115<br>IP.F.: 11111115<br>IP.F.: 11111115<br>IP.F.: 11111115<br>IP.F.: 1111115<br>IP.F.: 1111115<br>IP.F.: 1111115<br>IP.F.: 1111115<br>IP.F.: 1111115<br>IP.F.: 1111115<br>IP.F.: 1111115<br>IP.F.: 1111115<br>IP.F.: 1111115<br>IP.F.: 1111115<br>IP.F.: 1111115<br>IP.F.: 1111115<br>IP.F.: 1111115<br>IP.F.: 111115<br>IP.F.: 111115<br>IP.F.: 111115<br>IP.F.: 111115<br>IP.F.: 111115<br>IP.F.: 111115<br>IP.F.: 111115<br>IP.F.: 111115<br>IP.F.: 111115<br>IP.F.: 11115<br>IP.F.: 111115<br>IP.F.: 111115<br>IP.F.: 111115<br>IP.F.: 111115<br>IP.F.: 111115<br>IP.F.: 111115<br>IP.F.: 11115<br>IP.F.: 11115<br>IP.F.: 11115<br>IP.F.: 11115<br>IP.F.: 11115<br>IP.F.: 11115<br>IP.F.: 1115<br>IP.F.: 115<br>IP.F.: 115<br>IP.F.: 115<br>IP.F.: 115<br>IP.F.: 115<br>IP.F.: 115<br>IP.F.: 115<br>IP.F.: 115<br>IP.F.: 115<br>IP.F                                                                                                    |
| Vatos del Titular<br>Nombre: JUAN ES<br>tescisión de l<br>Nombre: JUAN ES<br>tescisión de l<br>Na procedida<br>a rescisión de<br>NA<br>38 00000<br>a rescisión de<br>CC<br>0111 07 0<br>on motivo de<br>Hacer uso del                                                                                                    | A CCCs y NA<br>r del Certificado<br>r del Certificado<br>r del Certificado<br>r del Certificado<br>r del Certificado<br>r del Certificado<br>r del Certificado<br>real<br>o con fecha 11<br>el siguiente Núr<br>AF<br>100293<br>los siguientes<br>C<br>000000003<br>e dicha rescisió<br>1 Sistema RED                                                                                                    | DCIAL PERACIÓN AF a autorizaciones RED Digital Digital Digital Digital Digital Códigos de Cuenta de Cotización a la Razón Social JUAN ESPAÑOL ESPAÑOL Códigos de Cuenta de Cotización a la Razón Social ESPAÑOL ESPAÑOL JUAN n, a partir de la fecha indicada, los ust , respecto a los trámites recogidos en                                                                                                    | la que estaba asij<br>N° Autorización<br>600169<br>s autorización<br>600169<br>autos de la autori<br>la normativa regu                                                                                                    | gnado:<br>Razón Social de la Autorización<br>PRUEBA MODERNIZACION<br>CERTIFICADO 18<br>a las que estaban asignados:<br>Razón Social de la Autorización<br>PRUEBA MODERNIZACION<br>CERTIFICADO 18<br>a las que estaban asignados:<br>Razón Social de la Autorización<br>PRUEBA MODERNIZACION<br>CERTIFICADO 18<br>a las que estaban asignados:<br>Razón Social de la Autorización<br>PRUEBA MODERNIZACION<br>CERTIFICADO 18<br>ización dejarán de:<br>ladora de este Sistema.                                                                                                    |
| Vatos del Titular<br>Nombre: JUAN ES<br>Información de I<br>e ha procedida<br>a rescisión de<br>NA<br>38 00000<br>a rescisión de<br>CC<br>0111 07 C<br>0111 07 C<br>00 m motivo de<br>Hacer uso del<br>Poder inscrit                                                                                                    | A CCCs y NA<br>r del Certificado<br>r del Certificado<br>r del Certificado<br>r del Certificado<br>r del Certificado<br>r del Certificado<br>r del Certificado<br>r del Certificado<br>r del Certificado<br>real<br>o con fecha 11<br>el siguiente Nút<br>AF<br>00293<br>los siguientes<br>C<br>000000003<br>e dicha rescisió<br>l Sistema RED<br>bir CCCs de e                                                                                                    | DCIAL PERACIÓN AF a autorizaciones RED Digital Digital | la que estaba asij<br>N° Autorización<br>600169<br>s autorización<br>600169<br>atrios de la autori<br>la normativa regu<br>stema RED con                                                                                                    | gnado:<br>Razón Social de la Autorización<br>PRUEBA MODERNIZACION<br>CERTIFICADO 18<br>a las que estaban asignados:<br>Razón Social de la Autorización<br>PRUEBA MODERNIZACION<br>CERTIFICADO 18<br>a las que estaban asignados:<br>Razón Social de la Autorización<br>PRUEBA MODERNIZACION<br>CERTIFICADO 18<br>a las que estaban asignados:<br>Razón Social de la Autorización<br>PRUEBA MODERNIZACION<br>CERTIFICADO 18<br>ización dejarán de:<br>Iladora de este Sistema.<br>ese NIF, quedando asignados los mismos a                                                                                                    |
| USTIFICA<br>escisión de<br>latos del Titular<br>Nombre: JUAN ES<br>e ha procedide<br>a rescisión de l<br>NA<br>38 00000<br>a rescisión de<br>CC<br>0111 07 C<br>on motivo de<br>Hacer uso del<br>Poder inscrit<br>Poder inscritonia                                                                                                    | r del Certificado<br>r del Certificado<br>r del Certifi                                                                    | DCIAL PERACIÓN AF a autorizaciones RED Digital Digital | la que estaba asig<br>N° Autorización<br>600169<br>s autorización<br>600169<br>la normativa regu<br>stema RED con<br>porase al Sistem                                                                                                    | TESORERÍA GENERAL<br>DE LA SEGURIDAD SOCIAI<br>Fecha: 11/06/20<br>Hora: 13:<br>UP.F.: 11111115<br>UP.F.: 11111115<br>UP.F.: 1111115<br>UP.F.: 1111115<br>UP.F.: 111115<br>UP.F.: 111115<br>UP.F.: 111115<br>UP.F.: 111115<br>UP.F.: 111115<br>UP.F.: 111115<br>UP.F.: 1111115<br>UP.F.: 111115<br>UP.F.: 111115<br>UP.F.: 111115 |
| VSTIFICA<br>escisión de<br>latos del Titular<br>Nombre: JUAN ES<br>nombre: JUAN ES<br>nombre: | r del Certificado<br>r del Certificado<br>r del Certifi                                                                    | DCIAL PERACIÓN AF a autorizaciones RED Digital Digital | la que estaba asig<br>Nº Autorización<br>600169<br>s autorizaciónes a<br>Nº Autorización<br>600169<br>tarios de la autori<br>la normativa regu<br>stema RED con<br>porase al Sistem<br>Orden ESS/485/.<br>ciones que en e                                                                                                    | resorería general<br>De la seguridado social<br>Fecha: 11/06/20<br>Hora: 13:<br>I.P.F.: 11111115<br>I.P.F.: 11111115<br>I.P.F.: 11111115<br>Razón Social de la Autorización<br>PRUEBA MODERNIZACION<br>CERTIFICADO 18<br>a las que estaban asignados:<br>Razón Social de la Autorización<br>PRUEBA MODERNIZACION<br>CERTIFICADO 18<br>ización dejarán de:<br>Iladora de este Sistema.<br>ese NIF, quedando asignados los mismos a<br>a RED se hubiera adherido voluntariamente<br>2013 de 26 de marzo dejará de estar obligado<br>1 ejercicio de sus competencias les dirija                                                                                                    |
| VSTIFICA<br>escisión de<br>latos del Titular<br>Nombre: JUAN ES<br>nombre: JUAN ES<br>nombre: | r del Certificado<br>seguridado so<br>notes e cocos y NA<br>e cocos y NA<br>e cocos y NA<br>r del Certificado<br>seañol español<br>seañol español<br>a operación real<br>o con fecha 11<br>el siguiente Nú<br>AF<br>000293<br>los siguientes<br>coono000003<br>e dicha rescisió<br>1 Sistema RED<br>bir CCCs de e<br>que el NAF r<br>formidad con<br>edios electrón<br>a de la Segurida                                                                                                    | DCIAL PERACIÓN AF a autorizaciones RED Digital Digital | la que estaba asig<br>Nº Autorización<br>600169<br>s autorizaciónes a<br>Nº Autorización<br>600169<br>tarios de la autori<br>la normativa regu<br>stema RED con<br>porase al Sistem<br>Orden ESS/485/<br>ciones que en e                                                                                                    | mado:<br>Razón Social de la Autorización<br>PRUEBA MODERNIZACION<br>CERTIFICADO 18<br>a las que estaban asignados:<br>Razón Social de la Autorización<br>PRUEBA MODERNIZACION<br>CERTIFICADO 18<br>a las que estaban asignados:<br>Razón Social de la Autorización<br>PRUEBA MODERNIZACION<br>CERTIFICADO 18<br>a las que estaban asignados con<br>CERTIFICADO 18<br>a las que estaban asignados los mismos a<br>a RED se hubiera adherido voluntariamente<br>2013 de 26 de marzo dejará de estar obligado<br>el ejercicio de sus competencias les dirija                                                                                                    |
| USTIFICA<br>escisión de<br>latos del Titular<br>Nombre: JUAN ES<br>Información de I<br>e ha procedide<br>a rescisión de<br>NA<br>38 00000<br>E rescisión de<br>CC<br>0111 07 C<br>on motivo de<br>Hacer uso del<br>Poder inscrit<br>itorización.<br>n el caso de<br>ismo, de com<br>isministración<br>as notificacio<br>evistos en el                                                                                                    | r del Certificado<br>seguridado so<br><b>NTE DE O</b><br>CCCs y NA<br>r del Certificado<br>confecta 11<br>el siguiente Nú<br>AF<br>000293<br>los siguientes<br>confecta 11<br>el siguiente Nú<br>AF<br>000293<br>los siguientes<br>confecta 12<br>el siguiente Se<br>confecta 12<br>el siguiente Se<br>confecta 12<br>el siguient | DCIAL PERACIÓN AF a autorizaciones RED Digital Digital | la que estaba asig<br>Nº Autorización<br>600169<br>s autorizaciónes :<br>Nº Autorización<br>600169<br>uarios de la autori<br>la normativa regu<br>stema RED con<br>porase al Sistem<br>Orden ESS/485/<br>ciones que en e<br>a partir de esta fi                                                                                                    | mado:<br>Razón Social de la Autorización<br>PRUEBA MODERNIZACION<br>CERTIFICADO 18<br>a las que estaban asignados:<br>Razón Social de la Autorización<br>PRUEBA MODERNIZACION<br>CERTIFICADO 18<br>a las que estaban asignados:<br>Razón Social de la Autorización<br>PRUEBA MODERNIZACION<br>CERTIFICADO 18<br>a las que estaban asignados los mismos a<br>a RED se hubiera adherido voluntariamente<br>2013 de 26 de marzo dejará de estar obligado<br>le ejercicio de sus competencias les dirija<br>echa se pondrán a disposición, en los supuesto<br>to responsable obligado a recibirlas como d                                                                                                    |
| USTIFICA<br>escisión de<br>latos del Titular<br>nombre: JUAN ES<br>tormación de l<br>e ha procedide<br>a rescisión de<br>con motivo de<br>Hacer uso del<br>Poder inscrib<br>ttorización.<br>n el caso de<br>Poder inscrib<br>ttorización.<br>n el caso de<br>Hacer uso del<br>Poder inscrib<br>ttorización.                                                                                                    | r del Certificado<br>seguridado so<br>note the construction of the construction of the con                                                                                                    | DCIAL PERACIÓN AF a autorizaciones RED Digital Digital | la que estaba asig<br>N° Autorización<br>600169<br>s autorizaciónes :<br>N° Autorización<br>600169<br>latrios de la autori<br>la normativa regu<br>stema RED con<br>porase al Sistem<br>Orden ESS/485/<br>ciones que en e<br>a partir de esta fi<br>to, tanto del suje<br>l Sistema RED d                                                                                        | TESORERÍA GENERAL<br>DE LA SEGURIDAD SOCIAL<br>Fecha: 11/06/20<br>Hora: 13:<br>I.P.F.: 11111115<br>I.P.F.: 11111115<br>I.P.F.: 1111115<br>I.P.F.: 11111115<br>I.P.F.: 11111115<br>I.P.F.: 11111115<br>I.P.F.: 11111115<br>I.P.F.: 11111115<br>I.P.F.: 11111115<br>I.P.F.: 11111115<br>I.P.F.: 11111115<br>I.P.F.: 1111115<br>I.P.F.: 1111115<br>I.P.F.: 11111115<br>I.P.F.: 11111115<br>I.P.F.: 11111115<br>I.P.F.: 1111115<br>I.P.F.: 111115<br>I.P.F.: 111115<br>I.P.F.: 111115<br>I.P.F.: 1111115<br>I.P.F.: 1111115<br>I.P.F.: 111115<br>I.P.F.: 1111115<br>I.P.F.: 111115<br>I.P.F.: 111115<br>I.P.F.: 111115<br>I.P.F.: 111115<br>I.P.F.: 111115<br>I.P.F.: 111115<br>I.P.F.: 111115<br>I.P.F.: 111115<br>I.P.F.: 111115<br>I.P.F.: 111115<br>I.P.F.: 11115<br>I.P.F.: 11115<br>I.P.F.: 111115<br>I.P.F.: 11115<br>I.P.F.: 11115<br>I.P.F.: 11115<br>I.P.F.: 11115<br>I.P.F.: 1115<br>I.P.F.: 11115<br>I.P.F.: 1115<br>I.P.F.: 1115<br>I.P.F.: 1115<br>I.P.F.: 1115<br>I.P.F.: 1                                                                                                    |
| VISTIFICA<br>escisión de<br>latos del Titular<br>Nombre: JUAN ES<br>en a procedide<br>a rescisión de l<br>e ha procedide<br>a rescisión de<br>con motivo de<br>Hacer uso del<br>Poder inscrit<br>atorización.<br>n el caso de<br>col 111 07 0<br>on motivo de con<br>cibir por mo<br>ministración<br>as notificacio<br>as notificacio<br>o que puél o, en su con<br>popia o autóre                                                                                                    | r del Certificado<br>seguridad so<br>r del Certificado<br>r del Certificado<br>r del Certificado<br>r del Certificado<br>r del Certificado<br>con fecha 11<br>el siguiente Nú<br>AF<br>100293<br>los siguientes<br>CO<br>100000003<br>e dicha rescisió<br>1 Sistema RED<br>bir CCCs de e<br>que el NAF r<br>formidad con<br>edios electrón<br>de la Segurida<br>mes y comunio<br>l art.3.2 de la<br>en cada mon<br>defecto, del au<br>omos oblizado                                                                                                    | DCIAL PERACIÓN AF a autorizaciones RED Digital Digital | la que estaba asig<br>N° Autorización<br>600169<br>s autorizaciónes :<br>N° Autorización<br>600169<br>larios de la autori<br>la normativa regu<br>stema RED con<br>porase al Sistem<br>Orden ESS/485/<br>ciones que en e<br>a partir de esta fa<br>to, tanto del suje<br>l Sistema RED d<br>iso el número de<br>so el número previ-                                              | TESORERÍA GENERAL<br>DE LA SEGURIDAD SOCIAL<br>Fecha: 11/06/20<br>Hora: 13:<br>INF.: 11111115<br>INF.: 11111115<br>INF.: 1111115<br>INF.: 11111115<br>INF.: 1111115<br>INF.: 1111115<br>INF.: 1111115<br>INF.: 1111115<br>INF.: 1111115<br>INF.: 1111115<br>INF.: 1111115<br>INF.: 1111115<br>INF.: 1111115<br>INF.: 1111115<br>INF.: 1111115<br>INF.: 1111115<br>INF.: 111115<br>INF.: 1111115<br>INF.: 1111115<br>INF.: 1111115<br>INF.: 1111115<br>INF.: 111115<br>INF.: 1111115<br>INF.: 1111115<br>INF.: 1111115<br>INF.: 111115<br>INF.: 1111115<br>INF.: 1111115<br>INF.: 1111115<br>INF.: 111115<br>INF.: 1111115<br>INF.: 1111115<br>INF.: 111115<br>INF.: 111115<br>INF.: 111115<br>INF.: 111115<br>INF.: 111115<br>INF.: 111115<br>INF.: 111115<br>INF.: 111115<br>INF.: 111115<br>INF.: 111115<br>INF.: 111115<br>INF.: 11115<br>INF.: 11115<br>INF.: 11115<br>INF.: 1115<br>INF.: 1115<br>INF.: 1115<br>INF.: 1115                                                                                                    |
| Vatos del Titular<br>escisión de<br>nombre: JUAN ES<br>nombre: JUAN ES     | r del Certificado<br>r del Certificado<br>r del Certificado<br>r del Certificado<br>r del Certificado<br>r del Certificado<br>r del Certificado<br>r del Certificado<br>r del Certificado<br>r del Siguiente<br>r del Certificado<br>r del Siguiente<br>r del Certificado<br>r del Siguiente<br>r del Certificado<br>r del Siguiente<br>con fecha 11<br>el siguiente Nú<br>AF<br>000293<br>r dicha rescisió<br>1 Sistema RED<br>bir CCCs de e<br>que el NAF r<br>formidad con<br>edios electrón<br>de la Seguido<br>r del a Seguido<br>r de la Seguido<br>r de la Seguido<br>r de la Seguido<br>r del a Seguido<br>r de la Seguido<br>r del a Seguido<br>r del a Seguido<br>r de la Seguido<br>r de la Seguido<br>r del a Seguido<br>r del a Seguido<br>r                                         | DIGIAL PERACIÓN AF a autorizaciones RED Digital Digital Digita | la que estaba asig<br>Nº Autorización<br>600169<br>s autorizaciones :<br>Nº Autorización<br>600169<br>la normativa regu<br>stema RED con<br>porase al Sistem<br>Orden ESS/485/,<br>ciones que en e<br>a partir de esta fa<br>to, tanto del suje<br>l Sistema RED<br>sistema RED de<br>so sterminos previ<br>les podrán optau                                                     | TESORERÍA GENERAL<br>DE LA SEGURIDAD SOCIAL<br>Fecha: 11/06/20<br>Hora: 13:<br>I.P.F.: 11111115<br>I.P.F.: 11111115<br>I.P.F.: 1111115<br>I.P.F.: 111115<br>I.P.F.: 1111115<br>I.P.F.: 111115<br>I.P.F.: 1111115<br>I.P.F.: 1111115<br>I.P.F.: 1111115<br>I.P.F.: 1111115<br>I.P.F.: 1111115<br>I.P.F.: 1111115<br>I.P.F.: 1111115<br>I.P.F.: 1111115<br>I.P.F.: 1111115<br>I.P.F.: 1111115<br>I.P.F.: 111115<br>I.P.F.: 111115<br>I.P.F.: 1111115<br>I.P.F.: 1111115<br>I.P.F.: 1111115<br>I.P.F.: 1111115<br>I.P.F.: 1111115<br>I.P.F.: 1111115<br>I.P.F.: 1111115<br>I.P.F.: 1111115<br>I.P.F.: 1111115<br>I.P.F.: 111115<br>I.P.F.: 1111115<br>I.P.F.: 1111115<br>I.P.F.: 1111115<br>I.P.F.: 1111115<br>I.P.F.: 111115<br>I.P.F.: 1111115<br>I.P.F.: 1111115<br>I.P.F.: 1111115<br>I.P.F.: 1111115<br>I.P.F.: 1111115<br>I.P.F.: 1111115<br>I.P.F.: 1111115<br>I.P.F.: 1111115<br>I.P.F.: 1111115<br>I.P.F.: 1111115<br>I.P.F.: 1111115<br>I.P.F.: 1111115<br>I.P.F.: 1111115<br>I.P.F.: 111115<br>I.P.F.: 1111115<br>I.P.F.: 111115<br>I.P.F.: 111115<br>I.P.F.: 111115<br>I.P.F.: 111115<br>I.P.F.: 111115<br>I.P.F.: 111115<br>I.P.F.: 111115<br>I.P.F.: 11115<br>I.P.F.: 11115<br>I.P.F.: 111115<br>I.P.F.: 111115<br>I.P.F.: 11                                                                                                    |
| Vatos del Titular<br>escisión de<br>normación de l<br>normación de l<br>e ha procedida<br>a rescisión de<br>NA<br>38 00000<br>a rescisión de<br>NA<br>38 00000<br>a rescisión de<br>NA<br>30 00000<br>a rescisión de<br>NA<br>30 00000<br>a rescisión de<br>NA<br>30 00000<br>a rescisión de<br>NA<br>30 00000<br>a rescisión de<br>NA<br>30 00000<br>a rescisión de<br>NA<br>30 00000<br>a rescisión de<br>NA<br>30 00000<br>a rescisión de<br>NA<br>30 00000<br>a rescisión de<br>NA<br>30 0000<br>30 00000<br>30 0000<br>30 00000<br>30 00000000                 | r del Certificado<br>r del Certificado<br>r del Certificado<br>r del Certificado<br>r del Certificado<br>r del Certificado<br>r del Certificado<br>r del Certificado<br>r del Certificado<br>r del Certificado<br>r del Siguiente<br>r del Certificado<br>r del Siguiente<br>Nú<br>AF<br>000293<br>r dicha rescisió<br>l Sistema RED<br>bir CCCs de e<br>que el NAF r<br>formidad con<br>edios electrón<br>de la Seguido<br>l Sistema RED<br>bir CCCs de a<br>que el NAF r<br>formidad con<br>edios electrón<br>de la Seguido<br>l a seguido<br>r del a Seguido<br>l art.3.2 de la<br>en cada mon<br>ellos dirigidas<br>(artículo 4 de                                                                                                    | Digital Digital Digita | la que estaba asig<br>Nº Autorización<br>600169<br>s autorizaciones :<br>Nº Autorización<br>600169<br>la normativa regu<br>stema RED con<br>porase al Sistem<br>Orden ESS/485/,<br>ciones que en e<br>a partir de esta fa<br>to, tanto del suje<br>l Sistema RED de<br>so el número de<br>so el número de<br>so stérminos previ<br>les podrán optan<br>posición o tambié<br>so). |                                                                                                    |